# **NOTICE D'UTILISATION** du téléservice PABLO-Indépendants

Cette notice présente les principales fonctionnalités du téléservice PABLO-Indépendants, déclinaison du Programme d'Apurement des Bordereaux de vente à l'exportation par Lecture Optique de code-barres (PABLO) mis en place en 2009 chez les commerçants affiliés à un opérateur de détaxe.

Depuis le 1<sup>er</sup> septembre 2012, PABLO-I permet ainsi aux commerçants indépendants de dématérialiser leurs opérations de détaxe avec de nombreux avantages : sécurisation, traçabilité et rapidité des opérations, fidélisation de la clientèle internationale.

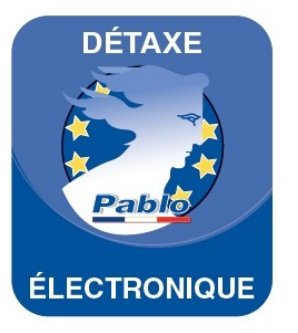

# Accéder au téléservice PABLO-I

L'accès à PABLO-I vous est ouvert gratuitement, sur demande auprès du pôle d'action économique (PAE) de la direction régionale des douanes et droits indirects de votre région, dont vous trouverez les coordonnées dans l'annuaire en ligne accessible sur le site Internet de la douane www.douane.gouv.fr.

L'équipement requis est minime : un ordinateur, une imprimante et une connexion Internet.

Pour devenir utilisateur, il vous suffit de procéder à l'ouverture gratuite d'un compte Prodouane et de signer un formulaire d'adhésion à la téléprocédure.

Ensuite, la procédure est simple : connectez-vous sur le site Internet <u>https://pro.douane.gouv.fr</u> (n°1), identifiez-vous (n°2), entrez votre mot de passe (n°3) et cliquez sur « ENTRER » (n°4).

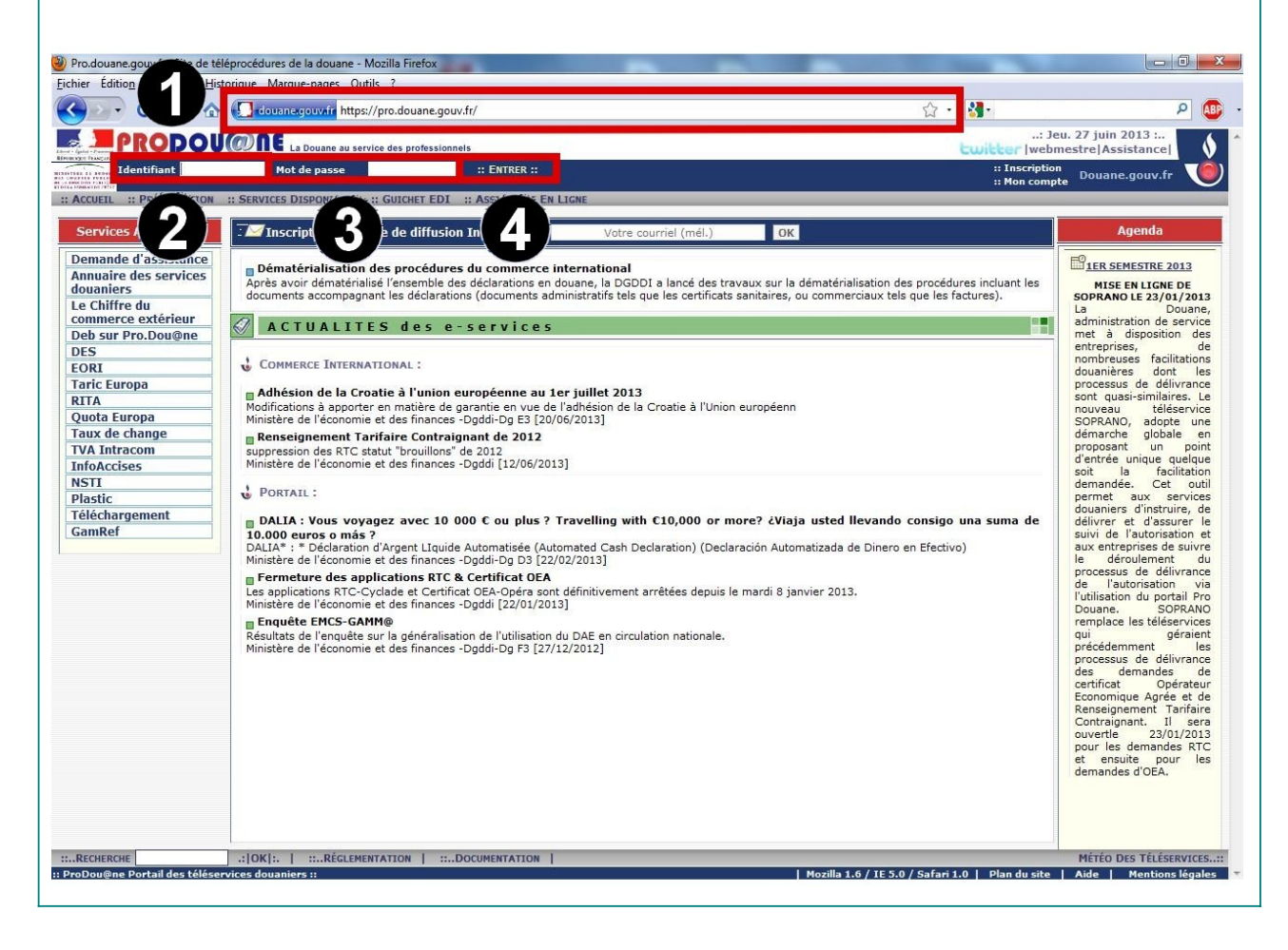

Dans la colonne qui apparaît à gauche de l'écran, sélectionnez le bouton « PABLO-I » (n°5).

| Bienvenue dans vo                                                                                                    | re espace sur ProDou@ne :: DÉCONNEXION :: :: Mon co                                                                                                    | ompte Douane.gouv.fr                                                                                                    |
|----------------------------------------------------------------------------------------------------|----------------------------------------------------------------------------------------------------|----------------------------------------------------------------------------------------------------|
| ACCUEIL :: PRÉSENTATION                                                                                                    | :: SERVICES DISPONIBLES :: PRESTATAIRES EDI :: ASSISTANCE EN LIGNE                                                                                                    |                                                                                                    |
| Espace Personnel                                                                                                    | Inscription à la liste de diffusion Infos douane Votre courriel (mél.)                                                                                                    | Agenda                                                                                                    |
| Deguin Thomas         nscrt le       : 19/04/2012         nscrt le       : 19/04/2012         Donnecté à : 14/50:02         Demande d'Assistance         Chiffre du Commerce         Extérieur         StatNC8         DES         Deb Sur Pro.Douane         FORI         Plastic         Taric Europa         RITA         Tarif intégré         Quota Europa         Taux de change         NSTI         TVA Intracom         InfoAccises         Téléchargement         DECLARENLIGNE         VaDebVsr         GamRef         Gamkef formation         Aubette Formation         Recherche services         DALI 1: Déclaration         d'arment liquide         PABLO-T | <b>FOCUS Dématérialisation des procédures du commerce international Dématérialisation des procédures du commerce international Pérse avoir dématérialise l'ensemble des déclarations en douane, la DCDD1 a lancé des travaux sur la dématérialisation des procédures induant les documents accompagnant les déclarations (documents tels que les cutificats santaires, ou commerciaux tels que les fotures). Une nouvelle rubrique sur Prodou@ne fait le point des travaux en cours et publie e « Livre blanc de la dématérialisation des procédures d'unmerce extérieux , document prospectit présentant aux usagers de l'administration des de deuanes les principes permettant une dématérialisation des procédures d'import/export partagée entre leur système d'information et celui de la douane     <b>COMMERCE INTERNATIONAL: Lest nouveau serveur Ren Ministère de l'économie et des finances - Dgddi [10/04/2013]</b> </b> | Constant and a second second sec |

Cliquez sur le bouton « ENTRER » (n°6) pour accéder au menu du téléservice.

| <b>PRODOU</b>                                                   | ONE La Douane au service des professionnels                                                                              | .:: Jeu. 27 juin 2013 :<br>Cwitter  webmestre Assistance |
|-----------------------------------------------------------------|----------------------------------------------------------------------------------------------------|----------------------------------------------------------|
| Bienvenue dans vot                                              | re espace sur ProDou@ne :: DÉCONNEXION                                                                                   | :: Mon compte Douane.gouv.fr                             |
| ACCUEIL :: PRÉSENTATION                                         | :: SERVICES DISPONIBLES :: PRESTATAIRES EDI :: ASSISTANCE EN LIGNE                                                       |                                                          |
| Espace Personnel                                                | PABLO Indépendants                                                                                                    |                                                          |
| aguin Thomas<br>nscrit le : 19/04/2012<br>Connecté à : 15:39:59 | Le téléservice PABLO Indépendants permet de gérer les bordereaux de vente en détaxe en mode DTI.                         |                                                          |
| Demande d'Assistance<br>Chiffre du Commerce<br>Extérieur        | :: ENTRER :: O<br>-:: Situation de votre compte ProDouane vis à vis de cet e-service ::                                  |                                                          |
| StatNC8                                                         | Les niveaux de sécurité et de fiabilité de votre compte doivent correspondre à celui retenu pour accéder à cet e-service |                                                          |
| ES                                                              | Agrément "Utilisateurs Pablo" [00000009] de l'opérateur "DIR GEN DES DOUANES ET DROITS INDIRECT"                         |                                                          |
| ORI                                                             |                                                                                                    |                                                          |
| lastic                                                          |                                                                                                    |                                                          |
| aric Europa                                                     |                                                                                                    |                                                          |
| ITA                                                             |                                                                                                    |                                                          |
| arif intégré                                                    |                                                                                                    |                                                          |
| Quota Europa                                                    |                                                                                                    |                                                          |
| aux de change                                                   |                                                                                                    |                                                          |
| ISTI                                                            |                                                                                                    |                                                          |
| TVA Intracom                                                    |                                                                                                    |                                                          |

Le menu du téléservice apparaît. Il reprend les informations suivantes vous concernant : raison sociale, adresse, numéro d'identification à la TVA, numéro SIRET et profil utilisateur.

| Accueil Bordereau 🔻 Consu       | tation • Produits • Aide • * Quitter |                               |               |             |         |
|---------------------------------|--------------------------------------|-------------------------------|---------------|-------------|---------|
| BIENVENUE SUR PA                | BLO INDÉPENDANTS                     |                               |               |             |         |
|                                 | Mon Identité                         |                               |               |             |         |
| Raison sociale                  | DIR GEN DES DOUANES ET DROIT         | S INDIRECT                    |               |             |         |
| Adresse                         | 11 Rue DES DEUX COMMUNES 931         | 00 MONTREUIL SOUS BOIS FRANCE |               |             |         |
| N° d'identification TVA         | FR13120023015                        |                               |               |             |         |
| N° SIRET                        | 12002301500031                       |                               |               |             |         |
| Profil Utilisateur              | Responsable                          |                               |               |             |         |
| Brouillon n°                    | Nom voyageur                         | Prénom voyageur               | Date émission | Montant TTC | Actions |
| Augun brouillens trouvés en bos | 0                                    |                               |               |             |         |

# Le menu du téléservice PABLO-I

En sélectionnant le bouton « Bordereau », vous pouvez créer un **brouillon**, **émettre** un bordereau de vente à l'exportation (BVE) ou **éditer** un BVE.

| ation Floudits - Alde - A Quitter |                                                                                                    |                                                                                                    |                                                                                                    |                                                                                                    |
|-----------------------------------|----------------------------------------------------------------------------------------------------|----------------------------------------------------------------------------------------------------|----------------------------------------------------------------------------------------------------|----------------------------------------------------------------------------------------------------|
| C INDÉPENDANTS                    |                                                                                                    |                                                                                                    |                                                                                                    |                                                                                                    |
| Mon Identité                      |                                                                                                    |                                                                                                    |                                                                                                    |                                                                                                    |
| 11 Rue DES DEUX COMMUNES 9310     | 0 MONTREUIL SOUS BOIS FRANCE                                                                                                    |                                                                                                    |                                                                                                    |                                                                                                    |
| FR13120023015                     |                                                                                                    |                                                                                                    |                                                                                                    |                                                                                                    |
| 12002301500031                    |                                                                                                    |                                                                                                    |                                                                                                    |                                                                                                    |
| Responsable                       |                                                                                                    |                                                                                                    |                                                                                                    |                                                                                                    |
| Nom voyageur                      | Prénom voyageur                                                                                                    | Date émission                                                                                                    | Montant TTC                                                                                                    | Actions                                                                                                    |
|                                   | Mon Identité<br>DIR GEN DES DOUANES ET DROITS<br>1 Rue DES DEUX COMMUNES 9310<br>FR13120023015<br>12002301500031<br>Responsable<br>Nom voyageur | Mon Identité       IR GEN DES DOUANES ET DROITS INDIRECT       11 Rue DES DEUX COMMUNES 93100 MONTREUIL SOUS BOIS FRANCE       FR13120023015       12002301500031       Responsable | INDÉPENDANTS       Mon Identité       IR GEN DES DOUANES ET DROITS INDIRECT       1 Rue DES DEUX COMMUNES 93100 MONTREUIL SOUS BOIS FRANCE       FR13120023015       12002301500031       Responsable         Nom voyageur     Prénom voyageur     Date émission | INDÉPENDANTS       Mon Identité       IR GEN DES DOUANES ET DROITS INDIRECT       1 Rue DES DEUX COMMUNES 93100 MONTREUIL SOUS BOIS FRANCE       FR13120023015       12002301500031       Responsable |

En sélectionnant le bouton « Consultation », vous pouvez accéder au **tableau de bord.** Cette interface vous permet de consulter tous les BVE qui n'ont pas encore été présentés au service de la détaxe ainsi que ceux qui ont été présentés le jour même.

Les autres bordereaux sont accessibles au moyen de l'interface **historique**, laquelle vous offre la possibilité de consulter à la fois les bordereaux qui ont été présentés au service de la détaxe et ceux qui ont expiré. Elle vous permet ainsi de lister l'ensemble des bordereaux à rembourser.

| Ide Identité       Raison sociale     DIR GEN DES DOUANES ET DROITS INDIRECT       Adresse     11 Rue DES DEUX COMMUNES 93100 MONTREUIL SOUS BOIS FRANCE       N° d'identification TVA     FR13120023015       N° SIRET     12002301500031       Profil Utilisateur     Responsable | Is Identité SUQUANES ET DROITS INDIRECT DEUX COMMUNES 93100 MONTREUIL SOUS BOIS FRANCE 1015 2031 2 Nom voyageur Prénom voyageur Date émission Montant TTC Actions | BIENVENUE               | Historique | ANTS                      |                               |               |             |         |
|----------------------------------------------------------------------------------------------------|----------------------------------------------------------------------------------------------------|-------------------------|------------|---------------------------|-------------------------------|---------------|-------------|---------|
| Raison sociale     DIR GEN DES DOUANES ET DROITS INDIRECT       Adresse     11 Rue DES DEUX COMMUNES 93100 MONTREUIL SOUS BOIS FRANCE       N° d'identification TVA     FR13120023015       Profil Utilisateur     Responsable                                                      | S DOUANES ET DROITS INDIRECT<br>DEUX COMMUNES 93100 MONTREUIL SOUS BOIS FRANCE<br>1015<br>1031<br>1<br>1<br>1<br>1<br>1<br>1<br>1<br>1<br>1<br>1<br>1<br>1<br>1   |                         |            | lo Identité               |                               |               |             |         |
| Addresse     11 Rue DES DEUX COMMUNES 93100 MONTREUIL SOUS BOIS FRANCE       N° d'identification TVA     FR13120023015       N° SIRET     12002301500031       Profil Utilisateur     Responsable                                                                                   | DEUX COMMUNES 93100 MONTREUIL SOUS BOIS FRANCE<br>1015<br>1031<br>103<br>104<br>105<br>105<br>105<br>105<br>105<br>105<br>105<br>105                              | Raison sociale          | DIF        | GEN DES DOUANES ET DROITS | S INDIRECT                    |               |             |         |
| N° d'identification TVA FR13120023015<br>N° SIRET 12002301500031<br>Profil Utilisateur Responsable<br>Brouillon n° Nom voyageur Prénom voyageur Date émission Montant TTC Acti                                                                                                    | 1015<br>0031<br>2<br>Nom voyageur Prénom voyageur Date émission Montant TTC Actions                                                                               | Adresse                 | 11         | Rue DES DEUX COMMUNES 931 | 00 MONTREUIL SOUS BOIS FRANCE |               |             |         |
| N° SIRET     12002301500031       Profil Utilisateur     Responsable       Brouillon n°     Nom voyageur     Prénom voyageur     Date émission     Montant TTC     Activity                                                                                                    | 0031<br>2<br>Nom voyageur Date émission Montant TTC Actions                                                                                                    | N° d'identification TV  | A FR       | 13120023015               |                               |               |             |         |
| Profil Utilisateur Responsable Brouillon n° Nom voyageur Prénom voyageur Date émission Montant TTC Acti                                                                                                    | Nom voyageur Date émission Montant TTC Actions                                                                                                    | N° SIRET                | 120        | 002301500031              |                               |               |             |         |
| Brouillon n° Nom voyageur Prénom voyageur Date émission Montant TTC Acti                                                                                                    | Nom voyageur Date émission Montant TTC Actions                                                                                                    | Profil Utilisateur      | Re         | sponsable                 |                               |               |             |         |
| Brouillon n° Nom voyageur Prénom voyageur Date émission Montant TTC Acti                                                                                                    | Nom voyageur Prénom voyageur Date émission Montant TTC Actions                                                                                                    |                         |            |                           |                               | 1             |             |         |
|                                                                                                    |                                                                                                    | Brouillon               | n°         | Nom voyageur              | Prénom voyageur               | Date émission | Montant TTC | Actions |
| Aucun brouillons trouvés en base                                                                                                    |                                                                                                    | Aucun brouillons trouvé | s en base  | Noni voyageui             | Prenom voyageur               | Date emission | Montain TTC | Actions |

L'interface **gestion des produits**, qui sera prochainement accessible en sélectionnant le bouton « Produits », vous permettra de personnaliser votre catalogue de produits.

|                           |                                                           | ANTO V 444    |  |
|---------------------------|-----------------------------------------------------------|---------------|--|
| PROGRAMME                 | D APUREMENT DES BORDEREAUX PAR LECTURE OPTIQUE - INDEPE   | ANTS V. 1.1.1 |  |
|                           |                                                           |               |  |
| Iccueil Bordereau + Const |                                                           |               |  |
| BIENVENUE SUR P           | BLO Gestion des produits                                  |               |  |
|                           |                                                           |               |  |
|                           | Mon Identite                                              |               |  |
| Raison sociale            | DIR GEN DES DOUANES ET DROITS INDIRECT                    |               |  |
| Adresse                   | 11 Rue DES DEUX COMMUNES 93100 MONTREUIL SOUS BOIS FRANCE |               |  |
| N° d'identification TVA   | FR13120023015                                             |               |  |
| N° SIRET                  | 12002301500031                                            |               |  |
| UNITE I                   |                                                           |               |  |

| PROGRAMME D'APUREMENT DES BORDEREAUX PAR LECTURE OPTIQUE - INDÉPENDANTS V. 1.1.1         Accueil Bordereau ° Consultation ° Produits Aide * Quitter         BIENVENUE SUR PABLO INDÉPEN         Mon Identité         Raison sociale       DIR GEN DES DOUANES ET DROITS INDIRECT         Adresse       11 Rue DES DEUX COMMUNES 93100 MONTREUIL SOUS BOIS FRANCE         N° d'Identification TVA       FR13120023015         N° SIRET       12002301500031         Profil Utilisateur       Responsable         Brouillon n°       Nom voyageur       Date émission       Montant TIC       Actions | a présente <b>nc</b>                   | otice est accessible          | en sélectionnant l            | e bouton « A    | ide ».      |         |
|----------------------------------------------------------------------------------------------------|----------------------------------------|-------------------------------|-------------------------------|-----------------|-------------|---------|
| BIENVENUE SUR PABLO INDÉPER       Mon Identité       Raison sociale     DIR GEN DES DOUANES ET DROITS INDIRECT       Adresse     11 Rue DES DEUX COMMUNES 93100 MONTREUIL SOUS BOIS FRANCE       N° d'Identification TVA     FR13120023015       N° SIRET     12002301500031       Profil Utilisateur     Responsable       Brouillon n°     Nom voyageur     Prénom voyageur     Date émission     Montant TTC     Actions                                                                                                    | PROGRAMME<br>Accueil Bordereau • Consu | D'APUREMENT DES BORDEREAUX P  | ar Lecture Optique - Indépe   | NDANTS V. 1.1.1 |             |         |
| Mon Identité         Raison sociale       DIR GEN DES DOUANES ET DROITS INDIRECT         Adresse       11 Rue DES DEUX COMMUNES 93100 MONTREUIL SOUS BOIS FRANCE         N° d'identification TVA       FR13120023015         N° SIRET       12002301500031         Profil Utilisateur       Responsable         Brouillon n°       Nom voyageur       Date émission       Montant TIC       Actions                                                                                                    | BIENVENUE SUR PA                       | ABLO INDÉPEND Notice          |                               |                 |             |         |
| Raison sociale     DIR GEN DES DOUANES ET DROITS INDIRECT       Adresse     11 Rue DES DEUX COMMUNES 93100 MONTREUIL SOUS BOIS FRANCE       N° d'identification TVA     FR13120023015       N° SIRET     12002301500031       Profil Utilisateur     Responsable       Brouillon n°     Nom voyageur     Date émission     Montant TIC     Actions                                                                                                    |                                        | Mon Identité                  |                               |                 |             |         |
| Adresse     11 Rue DES DEUX COMMUNES 93100 MONTREUIL SOUS BOIS FRANCE       N° d'identification TVA     FR13120023015       N° SIRET     12002301500031       Profil Utilisateur     Responsable         Brouillon n°     Nom voyageur     Date émission     Montant TIC     Actions                                                                                                    | Raison sociale                         | DIR GEN DES DOUANES ET DROITS | S INDIRECT                    |                 |             |         |
| N° d'identification TVA         FR13120023015           N° SIRET         12002301500031           Profil Utilisateur         Responsable           Brouillon n°         Nom voyageur         Prénom voyageur         Date émission         Montant TTC         Actions           Aucun brouillons trouvés en base         Strouvés en base         Strouvés en base         Montant TTC         Actions                                                                                                    | Adresse                                | 11 Rue DES DEUX COMMUNES 931  | 00 MONTREUIL SOUS BOIS FRANCE |                 |             |         |
| N° SIRET         12002301500031           Profil Utilisateur         Responsable           Brouillon n°         Nom voyageur         Prénom voyageur         Date émission         Montant TTC         Actions           Aucun brouillons trouvés en base            Actions                                                                                                    | N° d'identification TVA                | FR13120023015                 |                               |                 |             |         |
| Profil Utilisateur     Responsable       Brouillon n°     Nom voyageur     Prénom voyageur     Date émission     Montant TTC     Actions                                                                                                    | N° SIRET                               | 12002301500031                |                               |                 |             |         |
| Brouillon n° Nom voyageur Prénom voyageur Date émission Montant TTC Actions                                                                                                    | Profil Utilisateur                     | Responsable                   |                               |                 |             |         |
| Aucun brouillons trouvés en base                                                                                                    | Brouillon n°                           | Nom voyageur                  | Prénom voyageur               | Date émission   | Montant TTC | Actions |
|                                                                                                    | Aucun brouillons trouvés en ba         | se                            |                               |                 |             |         |

#### Émettre un bordereau de vente à l'exportation

**Cas pratique.** Au cours de son séjour en France, Monsieur John SMITH, résident américain, effectue plusieurs achats dans votre magasin. Il se présente à la caisse avec les articles suivants et sollicite le bénéfice de la détaxe :

- x un sac à main LÜMEN d'une valeur HT de 308,00 € ;
- x une paire de lunettes FITZGERALD d'une valeur HT de 57,00 € ;
- x une chemise CABARAT d'une valeur HT de 48,00 €.

Il vous présente son passeport et, après avoir vérifié sa qualité de non-résident, vous vous connectez à PABLO-Indépendants pour émettre le BVE. Sélectionnez le bouton « Bordereau » du menu, puis cliquez sur « Émission ».

| ccueil Bordereau 👻 Consu | Itation ▼ Produits ▼ Aide ▼ ×Quitter |                               |               |             |         |
|--------------------------|--------------------------------------|-------------------------------|---------------|-------------|---------|
| BIEN Brouillon           | O INDÉPENDANTS                       |                               |               |             |         |
| - Emission               | Mon Identité                         |                               |               |             |         |
| aison s                  | DIR GEN DES DOUANES ET DROIT!        | S INDIRECT                    |               |             |         |
| dresse                   | 11 Rue DES DEUX COMMUNES 931         | 00 MONTREUIL SOUS BOIS FRANCE |               |             |         |
| ° d'identification TVA   | FR13120023015                        |                               |               |             |         |
| ° SIRET                  | 12002301500031                       |                               |               |             |         |
| rofil Utilisateur        | Responsable                          |                               |               |             |         |
|                          | Nom vovogour                         | Ρτόποπ νονασουτ               | Dato ómission | Montant TTC | Actions |

<u>Étape 1</u>. Dans un premier temps, renseignez précisément les champs relatifs à l'identité du voyageur (les champs obligatoires sont signalés en rouge ci-après) :

- x Nom : Smith
- x Prénom : John
- *x* Téléphone : 007856332541
- *x* Courriel : john.smith@verizon.com
- x Nationalité : américaine
- *x* Résidence/adresse : 50, Lincoln Street Los Angeles
- *x* Pays : États-Unis d'Amérique
- x N° passeport : 12554AZ85

| PROGRAMME D'A                                                                                                    | purement Des Bordereaux Par Lec                                                                                                    | ture Optique - Indépendants V. 1.1.1                                                       |
|----------------------------------------------------------------------------------------------------|----------------------------------------------------------------------------------------------------|--------------------------------------------------------------------------------------------|
| Accueil Bordereau - Consultatio                                                                                                    | an • Produits • Aide • • Quitter                                                                                                    |                                                                                            |
|                                                                                                    |                                                                                                    |                                                                                            |
| FORMULAIRE DE CREA                                                                                                    | UTION D'ON BORBEREAU                                                                                                    |                                                                                            |
| Nom *                                                                                                    | Identité Voyageur                                                                                                    |                                                                                            |
| Prénom *                                                                                                    | John                                                                                                    |                                                                                            |
| Téléphone                                                                                                    | 007856332541                                                                                                    | Etape 1                                                                                    |
| Courriel                                                                                                    | iohn.smith@verizon.com                                                                                                    |                                                                                            |
| Nationalité *                                                                                                    | Américaine                                                                                                    |                                                                                            |
| Résidence/Adresse *                                                                                                    | 50. Lincoln Street - Los Angeles                                                                                                    |                                                                                            |
| Pavs *                                                                                                    | Etats-Unis Amérique                                                                                                    |                                                                                            |
| N°Passeport/N°Pièce d'identité *                                                                                                    | 12554AZ85                                                                                                    |                                                                                            |
| ,                                                                                                    | L J                                                                                                    |                                                                                            |
| Catalogue                                                                                                    | Description                                                                                                    | Quantité         Taux TVA         Prix Unitaire HT         Montant TVA         Montant TTC |
| Aucun produits associés                                                                                                    |                                                                                                    |                                                                                            |
|                                                                                                    |                                                                                                    | + Ajouter un produit                                                                       |
|                                                                                                    | Description du bordoroau                                                                                                    |                                                                                            |
| Date d'achat *                                                                                                    | Montant TVA * Montant TTC *                                                                                                    | Montant Remboursement                                                                      |
| 28/06/2013 10:49                                                                                                    |                                                                                                    |                                                                                            |
|                                                                                                    |                                                                                                    |                                                                                            |
| Réinitialiser Valid                                                                                                    | er                                                                                                    |                                                                                            |
| Réinitialiser Valid                                                                                                    | sur le bouton « + Ajo                                                                                                    | uter un produit ». Une fenêtre s'ouvre.                                                    |
| Réinitialiser Valid                                                                                                    | sur le bouton « + Ajo                                                                                                    | uter un produit ». Une fenêtre s'ouvre.                                                    |
| Réinitialiser Valid                                                                                                    | er<br>sur le bouton « + Ajo<br>Identité Voyageur                                                                                                    | uter un produit ». Une fenêtre s'ouvre.                                                    |
| Réinitialiser Valid                                                                                                    | er<br>sur le bouton « + Ajo<br>Identité Voyageur                                                                                                    | uter un produit ». Une fenêtre s'ouvre.                                                    |
| Réinitialiser Valid tape 2. Cliquez Nom * Prénom *                                                                                                    | er<br>Sur le bouton « + Ajo<br>Identité Voyageur<br>Smith                                                                                                    | uter un produit ». Une fenêtre s'ouvre.                                                    |
| Réinitialiser Valid<br>Etape 2. Cliquez<br>Nom *<br>Prénom *<br>Téléphone                                                                                                    | er<br>sur le bouton « + Ajo<br>Identité Voyageur<br>Smith<br>John<br>007856332541                                                                                                    | uter un produit ». Une fenêtre s'ouvre.                                                    |
| Réinitioliser Valid<br>Etape 2. Cliquez<br>Nom *<br>Prénom *<br>Téléphone<br>Courriel                                                                                                    | er<br>Sur le bouton « + Ajo<br>Identité Voyageur<br>Smith<br>John<br>007856332541<br>john.smith@verizon.com                                                                                                    | uter un produit ». Une fenêtre s'ouvre.                                                    |
| Réinitialiser Valid<br>Etape 2. Cliquez<br>Nom *<br>Prénom *<br>Téléphone<br>Courriel<br>Nationalité *                                                                                                    | er<br>sur le bouton « + Ajo<br>Identité Voyageur<br>Smith<br>John<br>007856332541<br>john.smith@verizon.com<br>Américaine                                                                                                    | uter un produit ». Une fenêtre s'ouvre.                                                    |
| Réinitialiser Valid<br>tape 2. Cliquez<br>Nom *<br>Prénom *<br>Téléphone<br>Courriel<br>Nationalité *<br>Résidence/Adresse *                                                                                                    | er<br>Sur le bouton « + Ajo<br>Identité Voyageur<br>Smith<br>John<br>007856332541<br>john.smith@verizon.com<br>Américaine<br>50, Lincoln Street - Los Angeles                                                                                                    | uter un produit ». Une fenêtre s'ouvre.                                                    |
| Róinitialiser Valid<br>Etape 2. Cliquez<br>Nom *<br>Prénom *<br>Téléphone<br>Courriel<br>Nationalité *<br>Résidence/Adresse *<br>Pays *                                                                                                    | er<br>Sur le bouton « + Ajo<br>Identité Voyageur<br>Smith<br>John<br>007856332541<br>john.smith@verizon.com<br>Américaine<br>50, Lincoln Street - Los Angeles<br>Etats-Unis Amérique                                                                                                    | uter un produit ». Une fenêtre s'ouvre.                                                    |
| Rólnitialiser Valid<br>Etape 2. Cliquez<br>Nom *<br>Prénom *<br>Téléphone<br>Courriel<br>Nationalité *<br>Résidence/Adresse *<br>Pays *<br>N*Passeport/N*Pièce d'identité *                                                                                                    | er<br>Sur le bouton « + Ajo<br>Identité Voyageur<br>Smith<br>John<br>007856332541<br>John.smith@verizon.com<br>Américaine<br>50, Lincoln Street - Los Angeles<br>Etats-Unis Amérique                                                                                                    | uter un produit ». Une fenêtre s'ouvre.                                                    |
| Róinitialiser Valid<br>Etape 2. Cliquez<br>Nom *<br>Prénom *<br>Téléphone<br>Courriel<br>Nationalité *<br>Résidence/Adresse *<br>Pays *<br>N*Passeport/N*Pièce d'identité *                                                                                                    | er<br>Sur le bouton « + Ajo<br>Identité Voyageur<br>Smith<br>John<br>007856332541<br>john.smith@verizon.com<br>Américaine<br>50, Lincoln Street - Los Angeles<br>Etats-Unis Amérique<br>12554AZ85                                                                                                    | uter un produit ». Une fenêtre s'ouvre.                                                    |
| Réinitioliser Valid                                                                                                    | er<br>Sur le bouton « + Ajo<br>Identité Voyageur<br>Smith<br>John<br>007856332541<br>john.smith@verizon.com<br>Américaine<br>50, Lincoln Street - Los Angeles<br>Etats-Unis Amérique<br>T2554AZ85<br>Description                                                                                       | uter un produit ». Une fenêtre s'ouvre.                                                    |
| Réinitioliser Valid<br>Etape 2. Cliquez<br>Nom *<br>Prénom *<br>Téléphone<br>Courriel<br>Nationalité *<br>Résidence/Adresse *<br>Pays *<br>N*Passeport/N*Pièce d'identité *<br>Catalogue<br>Aucun produits associés                                                                                                    | er<br>Sur le bouton « + Ajo<br>Identité Voyageur<br>Smith<br>John<br>007856332541<br>john.smith@verizon.com<br>Américaine<br>50, Lincoln Street - Los Angeles<br>Etats-Unis Amérique *<br>12554AZ85<br>Description                                                                                     | uter un produit ». Une fenêtre s'ouvre.                                                    |
| Rólnitialiser Valid<br>Etape 2. Cliquez<br>Nom *<br>Prénom *<br>Téléphone<br>Courriel<br>Nationalité *<br>Résidence/Adresse *<br>Pays *<br>N*Passeport/N*Pièce d'identité *<br>Catalogue<br>Aucun produits associés                                                                                                    | er<br>Sur le bouton « + Ajo<br>Identité Voyageur<br>Smith<br>John<br>007856332541<br>john.smith@verizon.com<br>Américaine<br>50, Lincoln Street - Los Angeles<br>Etats-Unis Amérique *<br>12554AZ85<br>Description                                                                                     | uter un produit ». Une fenêtre s'ouvre.                                                    |
| Rólnkialiser Valid<br>Etape 2. Cliquez<br>Nom *<br>Prénom *<br>Téléphone<br>Courriel<br>Nationalité *<br>Résidence/Adresse *<br>Pays *<br>N*Passeport/N*Pièce d'identité *<br>Catalogue<br>Aucun produits associés                                                                                                    | er<br>Sur le bouton « + Ajo<br>Identité Voyageur<br>Smith<br>John<br>007856332541<br>john.smith@verizon.com<br>Américaine<br>50, Lincoln Street - Los Angeles<br>Etats-Unis Amérique<br>Etats-Unis Amérique<br>T2554AZ85<br>Description                                                                | uter un produit ». Une fenêtre s'ouvre.                                                    |
| Róinitialiser Valid<br>Etape 2. Cliquez<br>Nom *<br>Prénom *<br>Téléphone<br>Courriel<br>Nationalité *<br>Résidence/Adresse *<br>Pays *<br>N*Passeport/N*Pièce d'identité *<br>Catalogue<br>Aucun produits associés                                                                                                    | er  Sur le bouton « + Ajo  Identité Voyageur  Smith John 007856332541 john.smith@verizon.com Américaine 50, Lincoln Street - Los Angeles Etats-Unis Amérique Etats-Unis Amérique Description Description Uescription du bordereau Montant TVA * Montant TTC *                                          | uter un produit ». Une fenêtre s'ouvre.                                                    |
| Róinitioliser Valid<br>Etape 2. Cliquez<br>Nom *<br>Prénom *<br>Téléphone<br>Courriel<br>Nationalité *<br>Résidence/Adresse *<br>Pays *<br>N*Passeport/N*Pièce d'identité *<br>Catalogue<br>Aucun produits associés<br>Date d'achat *<br>[28/06/2013 10:49]                                                                     | er  Sur le bouton « + Ajo  Identité Voyageur  Smith John 007856332541 john.smith@verizon.com Américaine 50, Lincoln Street - Los Angeles Etats-Unis Amérique * 12554AZ85 Description  Description                                                                                                    | uter un produit ». Une fenêtre s'ouvre.                                                    |
| Róinkiailieer Valid<br>Etape 2. Cliquez<br>Nom *<br>Prénom *<br>Téléphone<br>Courriel<br>Nationalité *<br>Résidence/Adresse *<br>Pays *<br>N*Passeport/N*Pièce d'identité *<br>Catalogue<br>Aucun produits associés                                                                                                    | er  Sur le bouton « + Ajo  Identité Voyageur  Smith John 007856332541 john.smith@verizon.com Américaine 50, Lincoln Street - Los Angeles Etats-Unis Amérique  Description  Description  Description                                                                                                    | uter un produit ». Une fenêtre s'ouvre.                                                    |
| Róinkiaileer Valid<br>Etape 2. Cliquez<br>Nom *<br>Prénom *<br>Téléphone<br>Courriel<br>Nationalité *<br>Résidence/Adresse *<br>Pays *<br>N*Passeport/N*Pièce d'identité *<br>Catalogue<br>Aucun produits associés<br>Date d'achat *<br>28/06/2013 10:49                                                                        | er Sur le bouton « + Ajo Identité Voyageur Smith John 007856332541 John.smith@verizon.com Américaine 50, Lincoln Street - Los Angeles Etats-Unis Amérique 12554AZ85 Description Description Paiements Paiements                                                                                        | uter un produit ». Une fenêtre s'ouvre.                                                    |
| Rólnitialiser     Valid       Etape 2. Cliquez       Nom *       Prénom *       Téléphone       Courriel       Nationalité *       Résidence/Adresse *       Pays *       N*Passeport/N*Pièce d'identité *       Catalogue       Aucun produits associés       Date d'achat *       [28/06/2013 10:49]       Mode de paiement * | er  Sur le bouton « + Ajo  Identité Voyageur  Smith John 007856332541  John.smith@verizon.com Américaine 50, Lincoln Street - Los Angeles Etats-Unis Amérique  Description  Description  Description  Description  Description  Description  Montant TVA * Montant TTC *  Paiements Mode de remboursen | uter un produit ». Une fenêtre s'ouvre.                                                    |
| Rólnitialiser Valid<br>Etape 2. Cliquez<br>Nom *<br>Prénom *<br>Téléphone<br>Courriel<br>Nationalité *<br>Résidence/Adresse *<br>Pays *<br>N*Passeport/N*Pièce d'identité *<br>Catalogue<br>Aucun produits associés<br>Date d'achat *<br>[28/06/2013 10:49]<br>Mode de paiement *<br>Sélectionner                               | er  Sur le bouton « + Ajo  Identité Voyageur  Smith John 007856332541  john.smith@verizon.com Américaine 50, Lincoln Street - Los Angeles Etats-Unis Amérique  12554AZ85  Description  Description  Description  Paiements Mode de remboursen  Mode de remboursen  Selectionner                        | uter un produit ». Une fenêtre s'ouvre.                                                    |

**Étape 3.** Renseignez précisément, article par article, les champs relatifs à la marchandise (tous les champs sont obligatoires) :

x premier article : catalogue (sélectionnez « MAROQUINERIE), description du produit (Sac à main LÜMEN), quantité (1), prix unitaire HT (308,00 €), taux de TVA (sélectionnez le taux applicable). Les montants TVA et TTC sont calculés automatiquement à l'aide des informations contenues dans les deux champs précédents.

| Accueil Bordereau 👻 Consultati   | on • Produits • Aide • * Quitter |                       |                        |                  |              |
|----------------------------------|----------------------------------|-----------------------|------------------------|------------------|--------------|
| FORMULAIRE DE CRÉ                | ATION D'UN BORDEREAU             |                       |                        |                  |              |
|                                  | Identité Voyageur                |                       | Aiout d'un produit     |                  | ×            |
| Nom *                            | Smith                            |                       | Ajour a un produit     |                  | -            |
| Prénom *                         | John                             |                       | Catalogue *            | MAROQUINERIE 🔻   |              |
| Téléphone                        | 007856332541                     |                       | Description du produit | Sac à main LÜMEN |              |
| Courriel                         | john.smith@verizon.com           |                       | Quantité *             | 1                | -            |
| Nationalité *                    | Américaine                       |                       | Prix Unitaire HT *     | 308              |              |
| Résidence/Adresse *              | 50, Lincoln Street - Los Angeles |                       | Taux TVA *             | 19,6%            |              |
| Pays *                           | Etats-Unis Amérique              | •                     | Montant TVA *          | 60,37            |              |
| N°Passeport/N°Pièce d'identité * | 12554AZ85                        |                       | Montant TTC *          | 368,37           |              |
| Catalogue                        | Description                      | Quantité              | + Ajouter le produit   | t × Fermer       | Montant TTC  |
| Aucun produits associés          | •                                |                       |                        |                  | 4            |
|                                  |                                  | + Ajouter             | ın produit             |                  | _            |
|                                  | Description du bordereau         |                       |                        |                  |              |
| Date d'achat *                   | Montant TVA * Monta              | ant TTC * Montant Rem | nboursement            |                  |              |
| 28/06/2013 10:49                 |                                  |                       |                        | Eta              | $\mathbf{n}$ |
|                                  | Paiements                        |                       |                        | <b>Γ</b> la      | pes          |
| Mode de paiement *               | Mode de rer                      | nboursement *         |                        |                  |              |
| Sélectionner                     | Sélectionner                     | *                     |                        |                  |              |

Une fois les champs du premier article renseignés, cliquez sur « + Ajouter le produit ». La fenêtre reste ouverte et l'article s'ajoute automatiquement dans le tableau en arrière-plan. Renouvelez l'opération autant de fois que nécessaire, puis cliquez sur « x Fermer ».

| ccueil Bordereau 👻 Consult       | ation • Produits • Aide | • × Quitter   |          |                  |                  |             |             |           |
|----------------------------------|-------------------------|---------------|----------|------------------|------------------|-------------|-------------|-----------|
| FORMULAIRE DE CR                 | ÉATION D'UN BORI        | EREAU         |          | Ajout d'un produ | iit              |             | ×           |           |
|                                  | Identité Voyageur       |               |          | -                | 1                |             |             |           |
| lom *                            | Smith                   |               |          | Catalogue *      | Sélectionner     |             | *           |           |
| rénom *                          | John                    |               |          | Description du p | roduit           |             |             |           |
| éléphone                         | 007856332541            |               |          | Quantité *       |                  |             |             |           |
| Courriel                         | john.smith@verizon      | .com          |          | Prix Unitaire HT | *                |             |             |           |
| lationalité *                    | Américaine              |               |          | Taux TVA *       | Sélectionner     |             |             |           |
| Résidence/Adresse *              | 50, Lincoln Street - I  | os Angeles    |          | Montant TVA *    |                  |             |             |           |
| ays *                            | Etats-Unis Amérique     | *             |          | Montant TTC *    |                  |             |             |           |
| ∿°Passeport/N°Pièce d'identité * | 12554AZ85               |               |          | + Ajouter le     | produit × Fermer |             |             |           |
| Catalogue                        | Descriptio              | n             | Quantité | Taux TVA         | Prix Unitaire HT | Montant TVA | Montant TTC |           |
| MAROQUINERIE                     | Sac à main LU           | IMEN          | 1        | 19,6%            | 308,00           | 60,37       | 368,37      | Supprimer |
| OPTIQUE - SOLAIRE                | Lunettes FITZG          | ERALD         | 1        | 19,6%            | 57,00            | 11,17       | 68,17       | Supprimer |
| PRET A PORTER                    | Chemise CAB             | ARAT          | 1        | 19,6%            | 48,00            | 9,41        | 57,41       | Supprimer |
|                                  |                         | 1             | + Ajout  | er un produit    |                  |             |             |           |
|                                  | Description d           | ı bordereau   |          |                  |                  |             |             |           |
| Date d'achat *                   | Montant TVA *           | Montant TTC * | Montant  | Remboursement    |                  |             |             |           |
| 28/06/2013 10:49                 | 80,95                   | 493,95        |          | 80,95            |                  |             |             |           |
|                                  |                         |               |          |                  |                  |             |             |           |

Étape 4. Le tableau Description du bordereau affiche automatiquement la date et l'heure d'achat, ainsi que le montant TVA, le montant TTC et le montant de remboursement. Ce dernier, qui correspond par défaut au montant TVA, peut être conservé en l'état ou modifié par vos soins à la baisse. Vous avez ainsi la possibilité de rembourser au client l'intégralité de la TVA ou de conserver des frais de gestion.

| Catalogue                                                           | Descriptio                                                                | n                                                                        | Quantité  | Taux TVA              | Prix Unitaire HT | Montant TVA | Montant TTC |           |
|---------------------------------------------------------------------|---------------------------------------------------------------------------|--------------------------------------------------------------------------|-----------|-----------------------|------------------|-------------|-------------|-----------|
| MAROQUINERIE                                                        | Sac à main LŨ                                                             | IMEN                                                                     | 1         | 19,6%                 | 308,00           | 60,37       | 368,37      | Supprimer |
| OPTIQUE - SOLAIRE                                                   | Lunettes FITZGE                                                           | ERALD                                                                    | 1         | 19,6%                 | 57,00            | 11,17       | 68,17       | Supprimer |
| PRET A PORTER                                                       | Chemise CAB/                                                              | ARAT                                                                     | 1         | 19,6%                 | 48,00            | 9,41        | 57,41       | Supprimer |
|                                                                     |                                                                           |                                                                          | + Ajoute  | r un produit          |                  |             |             |           |
|                                                                     |                                                                           |                                                                          |           |                       |                  |             |             |           |
|                                                                     | Description du                                                            | u bordereau                                                              |           |                       |                  |             |             |           |
| Date d'achat *                                                      | Description du<br>Montant TVA *                                           | u bordereau<br>Montant TTC *                                             | Montant R | emboursement          | Ef               | ana         | Л           |           |
| Date d'achat *<br>28/06/2013 10:49                                  | Description du<br>Montant TVA *<br>80,95                                  | u bordereau<br>Montant TTC *<br>493,95                                   | Montant R | emboursement<br>80,95 | Et               | ape         | 4           |           |
| Date d'achat *<br>28/06/2013 10:49                                  | Description du<br>Montant TVA *<br>80,95<br>Paiements                     | u bordereau<br>Montant TTC *<br>493,95                                   | Montant R | emboursement<br>80,95 | Et               | ape         | 4           |           |
| Date d'achat *<br>28/06/2013 10:49<br>Mode de paiem                 | Description de<br>Montant TVA *<br>80,95<br>Paiements<br>eent *           | u bordereau<br>Montant TTC *<br>493,95<br>Mode de remboursemen           | Montant R | emboursement<br>80,95 | Et               | ape         | 4           |           |
| Date d'achat *<br>28/06/2013 10:49<br>Mode de paiem<br>Sélectionner | Description du<br>Montant TVA *<br>80,95<br>Paiements<br>tent *<br>Sélect | a bordereau<br>Montant TTC *<br>493,95<br>Mode de remboursemen<br>ionner | Montant R | emboursement<br>80,95 | Et               | ape         | 4           |           |

<u>Étape 5</u>. Dans le tableau **Paiements**, sélectionnez le mode de paiement choisi par le voyageur (espèces, chèque, carte bancaire, autre).

| Catalogue                | Descripti      | on                    | Quantité  | Taux TVA     | Prix Unitaire HT | Montant TVA | Montant TTC |             |
|--------------------------|----------------|-----------------------|-----------|--------------|------------------|-------------|-------------|-------------|
| MAROQUINERIE             | Sac à main L   | ŪMEN                  | 1         | 19,6%        | 308,00           | 60,37       | 368,37      | Supprimer   |
| OPTIQUE - SOLAIRE        | Lunettes FITZG | ERALD                 | 1         | 19,6%        | 57,00            | 11,17       | 68,17       | 🗑 Supprimer |
| PRET A PORTER            | Che nise CAE   | ARAT                  | 1         | 19,6%        | 48,00            | 9,41        | 57,41       | Supprimer   |
| Sélectionner             |                |                       | + Ajoute  | un produit   |                  |             |             |             |
| Autre<br>Espèces         | Description d  | u bordereau           |           |              |                  |             |             |             |
| Chèque<br>Carte Bancaire | TVA            | Montant TTC *         | Montant R | emboursement |                  |             |             |             |
|                          | 80, 5          | 493,95                |           | 80,95        |                  |             |             |             |
|                          | Paiements      |                       |           | _            |                  |             |             |             |
| Mode de paiement *       |                | Mode de remboursement | t*        |              | tano             | 5           |             |             |
| Sélectionner             | - Sélec        | tionner               | *         |              | lape             | 5           |             |             |
| Réinitialiser Valide     | f              |                       |           |              |                  |             |             |             |

<u>Étape 6</u>. Dans le tableau **Paiements**, sélectionnez ensuite le mode de remboursement de la somme convenue entre le voyageur et vous (virement, crédit carte bancaire, autre). Il vous est également possible d'accorder au voyageur la détaxe dès l'achat.

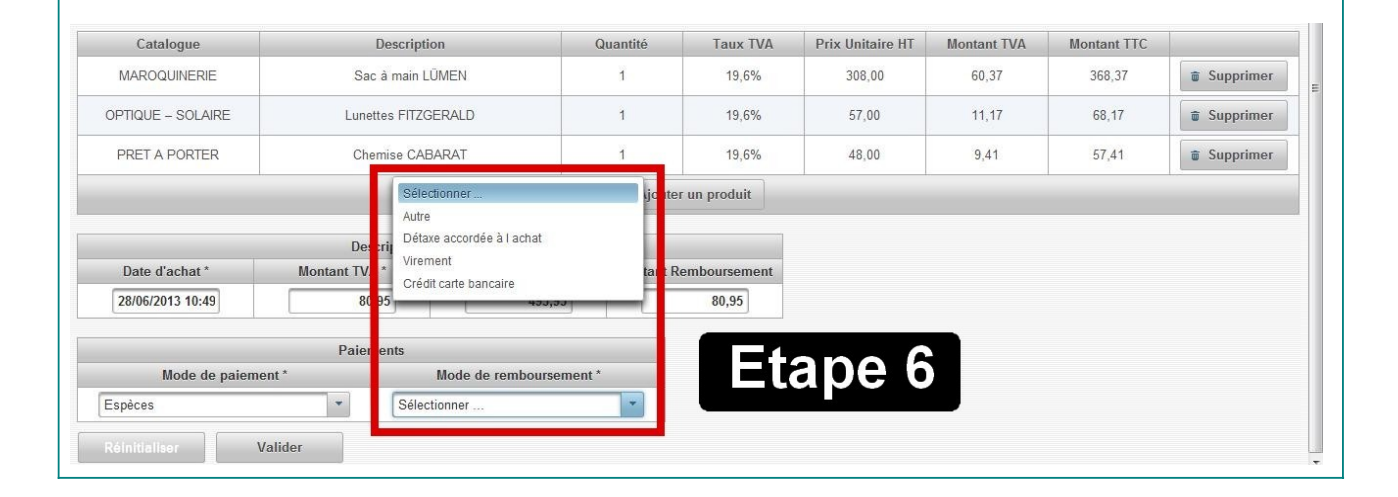

Étape 7. Cliquez sur le bouton « Valider » pour finaliser le bordereau de vente à l'exportation.

| Catalogue<br>MAROQUINERIE<br>OPTIQUE - SOLAIRE<br>PRET A PORTER<br>Corriger Velider<br>inné<br>Confirmation dé<br>éro d'identification<br>éro d'identification<br>cueil Bordereau ~ Consultation<br>CONFIRMATION DE LA                                                                                                    | Description Sac à main LÜMEN Lunettes FITZGERALD Chemise CABARAT Chemise CABARAT Chemise CABA                                                                                                    | e validation Quantité 1 1 1 e validation eau de vent Poursuivez | te à l'expo                                                       | Prix Unitaire HT<br>308,00<br>57,00<br>48,00<br>Prtation appa<br>nt sur « Imp | Montant TVA<br>60.37<br>11,17<br>9,41<br>araît à l'éc<br>primer ». | Valider »<br>Valider »                  |
|----------------------------------------------------------------------------------------------------|----------------------------------------------------------------------------------------------------|-----------------------------------------------------------------|-------------------------------------------------------------------|-------------------------------------------------------------------------------|--------------------------------------------------------------------|-----------------------------------------|
| Catalogue         MAROQUINERIE         OPTIQUE - SOLARE         PRET A PORTER         Corrigor         Volider         miné         A confirmation d'<br>éro d'identification         éro d'identification         Accueil Bordereau ~ Consultation         CONFIRMATION DE LA         Le bordereau numéro 990000         Date d'achat | Description<br>Sac à main LÜMEN<br>Lunettes FITZGERALD<br>Chemise CABARAT<br>Chemise CABARAT<br>Chemise Chemise Chemise Chemise<br>Chemise Chemise Chemi | Quantité 1 1 1 1 eau de vent Poursuivez                         | Taux TVA<br>19,6%<br>19,6%<br>19,6%<br>te à l'expo<br>2 en cliqua | Prix Unitaire HT<br>308,00<br>57,00<br>48,00<br>Prtation appa<br>nt sur « Imp | Montant TVA<br>60,37<br>11,17<br>9,41<br>araît à l'éc<br>Drimer ». | Montant TTG<br>368,37<br>68,17<br>57,41 |
| MAROQUINERIE<br>OPTIQUE - SOLAIRE<br>PRET A PORTER<br>Corrigor Volidor<br>miné<br>a confirmation d<br>néro d'identification<br>of identification<br>PROGRAMME D'AP<br>Accueil Bordereau + Consultation<br>CONFIRMATION DE LA<br>Le bordereau numéro 990000                                                                             | Sac à main LÜMEN<br>Lunettes FITZGERALD<br>Chemise CABARAT<br>Chemise CABARAT<br>Chemise Chemise Chemise<br>Chemise Chemise Chemise Chemise<br>Chemise Chemise Chemise Chemise<br>Chemise Chemise Chemise Chemise Chemise<br>Chemise Chemise                                                                        | 1<br>1<br>1<br>еаи de vent<br>Poursuivez                        | 19,6%<br>19,6%<br>19,6%<br>te à l'expo<br>2 en cliqua             | 308,00<br>57,00<br>48,00                                                      | 60,37<br>11,17<br>9,41                                             | 368,37<br>68,17<br>57,41                |
| OPTIQUE - SOLARE<br>PRET A PORTER<br>Corrigor Volidor<br>miné<br>A confirmation d<br>éro d'identification<br>Programme D'Ap<br>Programme D'Ap<br>Accueil Bordereau ~ Consultation<br>CONFIRMATION DE LA<br>Le bordereau numéro 990000<br>Date d'achat                                                                                  | Lunettes FITZGERALD<br>Chemise CABARAT<br>Chemise CABARAT<br>E la création du bordere<br>on est donné à ce BVE.<br>JREMENT DES BORDEREAUX PAR LECTURE<br>Produits + Aide + * Quitter<br>CRÉATION DU BORDEREAU N*99000<br>00000000000042 est créé<br>escription du bordereau                                                                                                    | 1<br>1<br>еаи de vent<br>Роигѕиіvеz                             | 19,6%<br>19,6%<br>te à l'expo<br>2 en cliqua                      | ortation appa<br>nt sur « Imp                                                 | araît à l'éc<br>primer ».                                          | 68,17<br>57,41                          |
| PRET A PORTER<br>Corrigor Volider<br>miné<br>A confirmation d<br>éro d'identification<br>éro d'identification<br>Programme D'Ap<br>Programme D'Ap<br>Accueil Bordereau + Consultation<br>CONFIRMATION DE LA                                                                                                    | Chemise CABARAT                                                                                                    | eau de vent<br>Poursuivez                                       | 19,6%<br>te à l'expo<br>2 en cliqua                               | ortation appa<br>nt sur « Imp                                                 | 9,41<br>araît à l'éc<br>primer ».                                  | sran. Un                                |
| Corriger Valider<br>miné<br>a confirmation d<br>éro d'identification<br>éro d'identification<br>Programme D'Ap<br>Programme D'Ap<br>Accueil Bordereau ~ Consultation<br>CONFIRMATION DE LA                                                                                                    | e la création du bordere<br>on est donné à ce BVE.<br>JREMENT DES BORDEREAUX PAR LECTURE<br>Y Produits Y Aide Y X Quitter<br>CRÉATION DU BORDEREAU N*99000<br>000000000000042 est créé<br>escription du bordereau                                                                                                    | eau de vent<br>Poursuivez<br>Optique - Indépen                  | te à l'expo<br>z en cliqua                                        | rtation appa<br>nt sur « Imp                                                  | araît à l'éc<br>primer ».                                          | cran. Un                                |
| Le bordereau numéro 990000<br>Dute d'achat                                                                                                    | CRÉATION DU BORDEREAU N°99000<br>0000000000042 est créé<br>escription du bordereau                                                                                                    | 000000000000042                                                 |                                                                   |                                                                               |                                                                    |                                         |
| ate d'achat                                                                                                    |                                                                                                    |                                                                 |                                                                   |                                                                               |                                                                    |                                         |
|                                                                                                    | 28/06/2013 14:11                                                                                                    |                                                                 |                                                                   |                                                                               |                                                                    |                                         |
| otal Montant TVA                                                                                                    | 80,95                                                                                                    |                                                                 |                                                                   |                                                                               |                                                                    |                                         |
| otal Montant TTC                                                                                                    | 493,95                                                                                                    |                                                                 |                                                                   |                                                                               |                                                                    |                                         |
|                                                                                                    | Identité Vouogour                                                                                                    |                                                                 |                                                                   |                                                                               |                                                                    |                                         |
| om                                                                                                    | SMITH                                                                                                    |                                                                 |                                                                   |                                                                               |                                                                    |                                         |
| Irénom                                                                                                    | John                                                                                                    |                                                                 |                                                                   |                                                                               |                                                                    |                                         |
| élénhone .                                                                                                    | 007856332541                                                                                                    |                                                                 |                                                                   |                                                                               |                                                                    |                                         |
| Courriel                                                                                                    | iohn smith@verizon.com                                                                                                    |                                                                 |                                                                   |                                                                               |                                                                    |                                         |
| lationalité                                                                                                    | Américaine                                                                                                    |                                                                 |                                                                   |                                                                               |                                                                    |                                         |
| lésidence/Adresse                                                                                                    | 50. Lincoln Street - Los Anneles                                                                                                    |                                                                 |                                                                   |                                                                               |                                                                    |                                         |
| avs                                                                                                    | US                                                                                                    |                                                                 |                                                                   |                                                                               |                                                                    |                                         |
| l°Passeport/N°Pièce d'identité                                                                                                    | 12554AZ85                                                                                                    |                                                                 |                                                                   |                                                                               |                                                                    |                                         |
|                                                                                                    |                                                                                                    |                                                                 |                                                                   |                                                                               |                                                                    |                                         |
|                                                                                                    | Paiements                                                                                                    |                                                                 |                                                                   |                                                                               |                                                                    |                                         |
| Mode de paiement<br>spèces                                                                                                    | Mode de remboursement<br>Crédit carte bancaire                                                                                                    |                                                                 |                                                                   |                                                                               |                                                                    |                                         |
|                                                                                                    |                                                                                                    |                                                                 |                                                                   | 1                                                                             |                                                                    |                                         |
| Catalogue                                                                                                    | Description                                                                                                    | Quantité                                                        | Taux TVA                                                          | Prix Unitaire HT                                                              | Montant TVA                                                        | Montant TTC                             |
| MAROQUINERIE                                                                                                    | Sac à main LÜMEN                                                                                                    | 1                                                               | 19,6%                                                             | 308,00                                                                        | 60,37                                                              | 368,37                                  |
| OPTIQUE - SOLAIRE                                                                                                    | Lunettes FITZGERALD                                                                                                    | 1                                                               | 19,6%                                                             | 57,00                                                                         | 11,17                                                              | 68,17                                   |
| PRET A PORTER                                                                                                    | Chemise CABARAT                                                                                                    | 1                                                               | 19,6%                                                             | 48,00                                                                         | 9,41                                                               | 57,41                                   |
|                                                                                                    |                                                                                                    |                                                                 |                                                                   |                                                                               |                                                                    |                                         |

Une fenêtre apparaît à l'écran. Cliquez sur « Ouvrir avec... ». Le bordereau de vente à l'exportation apparaît en format PDF. Il contient le code-barres identifiant l'opération ainsi que le logo PABLO. Vérifiez les éléments mentionnés sur le document, imprimez-le indifféremment en couleur ou en noir et blanc, et signez-le. Remettez un exemplaire du BVE au voyageur en l'invitant à le signer à son tour.

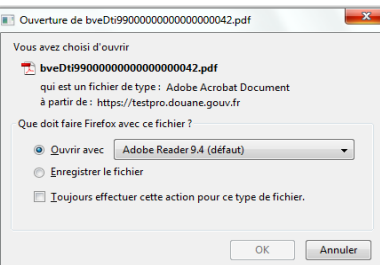

La réglementation en vigueur en matière de détaxe vous impose d'informer le voyageur de la procédure à suivre et des sanctions éventuelles applicables en cas de constatation d'une irrégularité. Vous pouvez visionner le court film d'animation PABLO accessible sur le site Internet de la douane <u>www.douane.gouv.fr</u>.

Lorsque les vendeurs ou voyageurs ne respectent pas les obligations prévues par cette procédure, le service des douanes refuse le visa du bordereau et le cas échéant, applique des pénalités.

Par ailleurs, vous êtes contractuellement tenu de verser à votre client le montant indiqué sur le bordereau une fois les formalités de détaxe accomplies.

| A VENDEUR A VENDEUR DIR GEN DES DOUANES ET DROITS INDIRECT 11 Rue DES DEUX COMMUNES 39100 MONTREUL SOUS BOIS FRANCE Numéro TVA FR13120023015 A AGHETEUR S0, Lincoln Street - Los Angeles, Etats-Unis Amérique (US) Nationalité Américaine Passeport 12554A255 B DESIGNATION DES MARCHANDISES Nature Quant MAROQUINERIE Sac à main LÚMEN 1 OPTIQUE - SOLARE Lunetes FITZOERALD 1 PRET A PORTER Chemise CABARAT 1                                                                                                    | P<br>C1 VIS<br>Cabel du bi<br>Cabel du bi<br>Visa douane<br>té Taux TVA<br>10,00 %<br>10,00 % | Lao Be barode und<br>A message 'OK '<br>This is the equir<br>Prisentic Is cool<br>Un message 'OK '<br>I' vait -<br>A<br>A<br>A<br>A<br>A<br>A<br>A<br>A<br>A<br>A<br>A<br>A<br>A<br>A<br>A<br>A<br>A<br>A<br>A                                                                                                    | ier the PABLO termin<br>ier min addated " will ag<br>ealert of a clostome sta-<br>barren sta boxem, Pabro<br>boxiereau value" sta<br>sortie<br>Montant TVA<br>00.37<br>11.17<br>0.41                                                                                                    | al's reader.<br>opear<br>amp.<br>KULO<br>fifohe<br>onté française<br>Montant TTC<br>906,37<br>06,17 |
|----------------------------------------------------------------------------------------------------|-----------------------------------------------------------------------------------------------|----------------------------------------------------------------------------------------------------|----------------------------------------------------------------------------------------------------|----------------------------------------------------------------------------------------------------|
| In GEN DES DOUANES ET DROITS INDIRECT  I1 Rue DES DEUX COMMUNES 33100 MONTREUIL SOUS BOIS FRANCE  Numéro TVA FR13120023015 A ACHETEUR  SMITH John  50, Lincoln Street - Los Angeles, Etats-Unis Amérique (US)  Nationalité Américaine Passeport 12554A285 B DESIGNATION DES MARCHANDISES B DESIGNATION DES MARCHANDISES B DESIGNATION DES MARCHANDISES I DESIGNATION DES MARCHANDISES I DESIGNATION DES MARCHANDISE | P<br>C1 VIS<br>Cachet du bi<br>C2 REC<br>Visa douane<br>té Taux TVA<br>19,60 %<br>19,60 %     | Jace the baroode und<br>A message 'CK I<br>This is the equation<br>Presente: Le code<br>Un message 'CK I<br>Support<br>A<br>A<br>A<br>A<br>A<br>A<br>A<br>A<br>A<br>A<br>A<br>A<br>A                                                                                                    | ler the PABLO terminin<br>from validated" will age<br>international and a constraint and<br>automatical and a constraint and<br>automatical and a constraint and<br>and the douance" and<br>and the douance of the<br>and the douance of the<br>and the douance of the<br>and the douance of the<br>and the douance of the<br>and the douance of the<br>and the douance of the<br>and the douance of the douance of the<br>and the douance of the douance of the<br>and the douance of the douance of the<br>and the douance of the douance of the<br>and the douance of the douance of the<br>and the douance of the douance of the douance of the<br>and the douance of the douance of the douance of the<br>and the douance of the douance of the douance of the<br>and the douance of the douance of the douance of the douance of the<br>and the douance of the douance of the douance of the douance of the<br>and the douance of the douance of the douance of the douance of the<br>and the douance of the douance of the douance of the douance of the<br>and the douance of the douance of the douance of the douance of the<br>and the douance of the douance of the douance of the douance of the<br>and the douance of the douance of the douance of the douance of the<br>and the douance of the douance of t | aris reader.<br>pear.<br>pear.<br>pear.<br>sinc.<br>SRUO.<br>fiche.                                 |
| 33100 MONTREUIL SOUS BOIS<br>FRANCE<br>Numéro TVA FR13120023015<br>A ACHETEUR<br>SMITH John<br>50, Lincoin Street - Los Angeles, Etats-Unis Amérique (US)<br>Nationalité Américaine<br>Passeport 12554A285<br>B DESIGNATION DES MARCHANDISES<br>B DESIGNATION DES MARCHANDISES<br>Nature Quant<br>MAROQUINERIE Sac à main LÚMEN 1<br>0PTIOLE – SOLAIRE Lunetes FITZGERALD 1<br>PRET A PORTER Chemise CABARAT 1                                                                                                    | C1 VIS<br>Cachet du br<br>C2 REC<br>Visa douane<br>té Taux TVA<br>19.60 %<br>19.60 %          | Prisentic le codo<br>Un message<br>I vaut e<br>A<br>A<br>SULARISATION<br>du pays de destination<br>Prix unitaire<br>309.00<br>57.00<br>48.00                                                                                                    | Lones à la bone PA     Lones Al bone PA     Lones Al bone PA     sortie     mon cu cachet de l'auto     Montant TVA         60.37         11.17         9.41                                                                                                    | ABLO.<br>Informe.<br>Montant TTC<br>308.37<br>08.17<br>67.41                                        |
| Numéro TVA FR13120023015 [<br>A TACHETEUR<br>SMITH John<br>50, Lincoln Street - Los Angeles, Etats-Unis Amérique (US)<br>Nationalité Américaine<br>Passeport 12554A285<br>B DESIGNATION DES MARCHANDISES<br>Nature Quant<br>MAROQUINERIE Sac à main LÚMEN 1<br>OPTIQUE – SOLAIRE Lunettes FITZOERALD 1<br>PRET A PORTER Chemise CABARAT 1                                                                                                    | C1 VIS.<br>Cachet du br<br>C2 REC<br>Visa douane<br>té Taux TVA<br>19,80 %<br>19,80 %         | A<br>JEREAU de douane de s<br>GULARISATION<br>du pays de destination<br>Prix unitaire<br>308.00<br>57.00<br>48.00                                                                                                    | Montant T/A<br>00.37<br>11.17<br>9.41                                                                                                    | Montant TTC<br>368,37<br>68,17<br>57,41                                                             |
| A ACHETEUR A ACHETEUR SUBJECT 2004 Américaine Passeport 12554225 B DESIGNATION DES MARCHANDISES Nature Quant MAROQUINERIE Sas à main LÜMEN 1 OPTIQUE - SOLAIRE Lunettes FITZOERALD 1 PRET A PORTER Chemise CABARAT 1                                                                                                    | C1 VIS.<br>Cachet du 5/<br>C2 REC<br>Visa douane<br>té Taux TVA<br>19.00 %<br>19.00 %         | A<br>JEAN DE COLORES DE COLORES DE | Montant TVA<br>0.37<br>11.17<br>0.41                                                                                                    | Montant TTC<br>308.37<br>68.17<br>57.41                                                             |
| SMITH John S0, Lincoln Street - Los Angeles, Etats-Unis Amérique (US) Nationalité Américaine Passeport 12554AZ85 B DESIGNATION DES MARCHANDISES Nature Quant MARQGUINERIE Sac à main LÚMEN 1 OPTIQUE - SOLAIRE Lunettes FITZGERALD 1 PRET A PORTER Chemise CABARAT 1                                                                                                    | C2 REC<br>Visa douane<br>té Taux TVA<br>19,00 %<br>19,00 %                                    | ULARISATION<br>du pays de destinati<br>Prix unitaire<br>308.00<br>67.00<br>48.00                                                                                                    | Montant TVA<br>60.37<br>11.17<br>9.41                                                                                                    | Montant TTC<br>368.37<br>68.17<br>57.41                                                             |
| Nationalité Américaine Passeport 12554225 B DESIGNATION DES MARCHANDISES Nature Quant NAROQUINERIE Sas à main LÚMEN 1 NAROQUINERIE Sas à main LÚMEN 1 RET A PORTER Chemise CABARAT 1                                                                                                    | té Taux TVA<br>19,00 %<br>19,00 %<br>19,00 %                                                  | Prix unitaire<br>308,00<br>57,00<br>48,00                                                                                                    | Montant TVA<br>60,37<br>11,17<br>9,41                                                                                                    | Montant TTC<br>368,37<br>68,17<br>57,41                                                             |
| Nature         Quant           MAROQUINERIE Sac à main LÜMEN         1           OPTIQUE - SOLARE Lunettes FITZGERALD         1           PRET A PORTER Chemise CABARAT         1                                                                                                    | té Taux TVA<br>19,00 %<br>19,00 %<br>19,00 %                                                  | Prix unitaire<br>308,00<br>57,00<br>48,00                                                                                                    | Montant TVA<br>60,37<br>11,17<br>9,41                                                                                                    | Montant TTC<br>368,37<br>68,17<br>57,41                                                             |
| MAROQUINERIE Sae à main LÜMEN 1<br>OPTIQUE – SOLAIRE Lunettes FITZOERALD 1<br>PRET A PORTER Chemise CABARAT 1                                                                                                    | 19,60 %<br>19,60 %<br>19,60 %                                                                 | 308,00<br>57,00<br>48,00                                                                                                    | 60,37<br>11,17<br>9,41                                                                                                    | 368,37<br>68,17<br>57,41                                                                            |
| OPTIQUE – SOLAIRE Lunetes FITZGERALD 1 PRET A PORTER Chemise CABARAT 1                                                                                                    | 19,60 %<br>19,60 %                                                                            | 57,00<br>48,00                                                                                                    | 11,17<br>9,41                                                                                                    | 68,17<br>57,41                                                                                      |
| PRET A PORTER Chemise CABARAT 1                                                                                                    | 19,60 %                                                                                       | 48,00                                                                                                    | 9,41                                                                                                    | 57,41                                                                                               |
|                                                                                                    |                                                                                               |                                                                                                    | Mantant TTC                                                                                                    |                                                                                                    |
|                                                                                                    |                                                                                               |                                                                                                    | Montant ITC                                                                                                    | € 493,95                                                                                            |
|                                                                                                    |                                                                                               |                                                                                                    | Montant TVA                                                                                                    | € 80,95                                                                                             |
|                                                                                                    |                                                                                               |                                                                                                    | Détaxe<br>Mode de Paiement                                                                                                    | € 80,95<br>Espèces                                                                                  |
| D DECLARATION<br>ACHETEUR                                                                                                    | VENDEUR                                                                                       | २                                                                                                    |                                                                                                    |                                                                                                    |
| Je déclare à la date des achats:                                                                                                    | Mode de                                                                                       | remboursement                                                                                                    | t                                                                                                    |                                                                                                    |
| <ul> <li>resider nors de l'onion Europeenne;</li> <li>être de passage dans l'Union pour moins de six mois;</li> <li>avoir pris connaissance des conditions requises pour<br/>bénéficier de la détaxe;</li> </ul>                                                                                                    | Je m'enga<br>confirmati<br>Mode de                                                            | age à rembourse<br>ion du visa du bo<br>remboursement :                                                                                                    | r la somme de 80<br>rdereau par la Do<br>: Crédit carte ban                                                                                                    | ).95 € dès<br>buane.<br>caire.                                                                      |
| Je m'engage à viser ou à présenter au visa du service des<br>douanes du point de sortie du territoire communautaire ce<br>document avec les biens ci-dessus avant la fin du troisième<br>mois suivant la date d'achat.                                                                                                    |                                                                                               |                                                                                                    |                                                                                                    |                                                                                                    |
| Signature de l'acheteur :                                                                                                    | Date d'ac                                                                                     | hat                                                                                                    | 28/06/2013                                                                                                    |                                                                                                    |
| - Second and the Control of the Control of Control of C | Signature                                                                                     | du vendeur :                                                                                                    |                                                                                                    |                                                                                                    |

# Consulter le tableau de bord

Le **tableau de bord** permet de consulter tous les BVE qui n'ont pas encore été présentés au service de la détaxe ainsi que ceux qui ont été présentés le jour même.

# Consulter l'historique

L'**historique** offre la possibilité de consulter à la fois les bordereaux qui ont été présentés au service de la détaxe et ceux qui ont expiré. Cet outil vous permet ainsi de lister l'ensemble des bordereaux à rembourser.

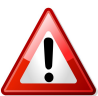

Seuls les BVE visibles dans l'historique ayant obtenu le statut « détaxe accordée » peuvent faire l'objet d'un remboursement de TVA.

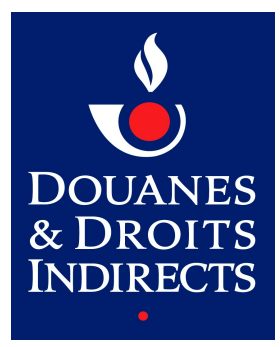

Pour toute question d'ordre réglementaire, vous pouvez contacter le pôle d'action économique (PAE) de la direction régionale des douanes et droits indirects de votre région, dont vous trouverez les coordonnées dans l'annuaire en ligne accessible sur le site Internet de la douane <u>www.douane.gouv.fr</u>.

Si vous souhaitez apposer un sticker « *Détaxe électronique* » sur la vitrine de votre commerce, faites-en la demande par courriel à l'adresse suivante : <u>dg-f1@douane.finances.gouv.fr</u> en y mentionnant votre adresse postale.